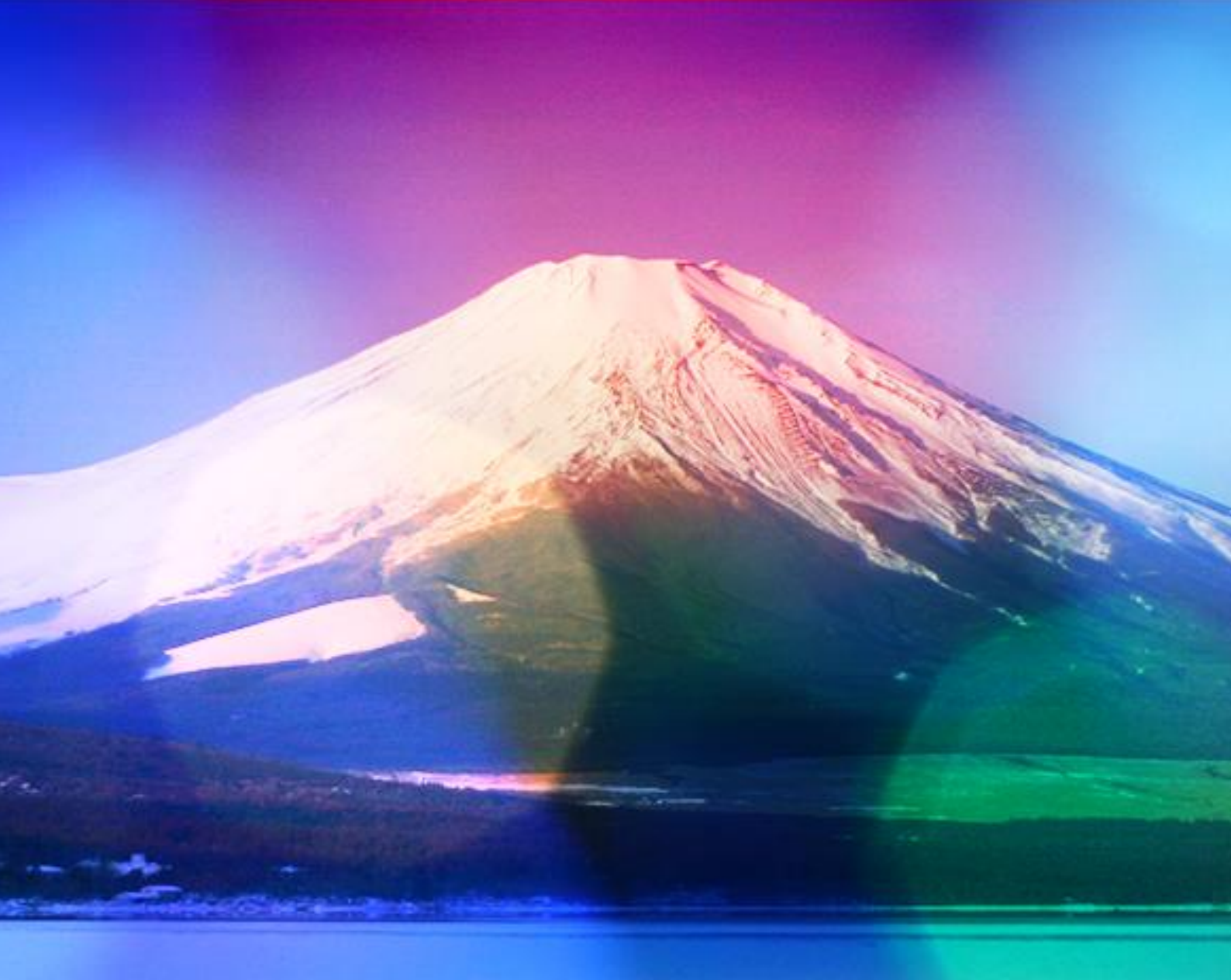

爆速起業家 ozzyiida

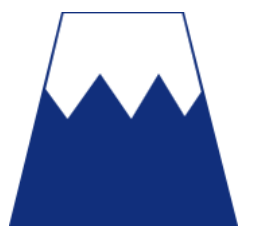

・著作権について

本冊子並びに本冊子の表記は、著作権法で保護されている著作物です。 本冊子の著作権は発行者にあります。

本冊子の使用に関して、以下の点を十分ご留意ください。

・使用承諾に関する契約

本契約は、本冊子を持つ個人・法人(以下甲)と発行者(以下乙)との間での 契約です。

本冊子を甲が受理し開封したことにより、以下の契約に同意したことになりま す。

第一条 本契約の目的

乙が本冊子に含まれる情報を、本契約に基づき甲がしようする権利を承諾する ものです。

ただし、使用は非独占的なものに限られます。

第二条 禁止事項

本冊子に含まれる一切の情報は、著作権法によって保護されます。本冊 子に含まれる情報を、甲は乙の書面による事前許可なくして出版・講演活動お よびメディア配信などによって一般公開することを禁じます。また、電子メデ ィアによる配信等によって一般公開することを禁じています。特に当フ ァイルを 第三者に渡すことは厳しく禁じます。甲は自らの所属する会社や 組織においてのみ、本冊子に含まれる情報を使用できるものとします。

第三条 損害賠償

甲が本契約の二条に反し、乙に損害が生じた場合には、乙は甲に対し違約金を 請求する権利を有するものとします。

第四条 契約の解除

甲が本契約に反したと乙が判断した場合は、乙は使用承諾に関する契約を解除 することができるものとします。

第五条 免責事項

本冊子に含まれる情報の使用責任の一切は甲にあり、この情報により甲に損害 が生じても、乙は一切の責任を問われません。

皆さん、初めまして!

爆速起業家 ozzyi ida (オジーイイダ) です。

Texas 州の Abilene という小さな町が心の故郷です。

さて、今回は YouTube のチャンネル作成方法のご紹介です。

ほとんどの方は YouTube を見たことがあると思いますが

チャンネル作成や、動画を投稿することはないでしょう。

やはり、方法が解りにくいですからね。

そこで今回は、簡単な登録方法をマニュアルにしてみました。

題しまして、

#### 「YouTube チャンネル作成方法」

のレポートを提供させて頂きます。

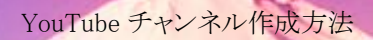

#### 1. Googleのアカウントと Gmail を同時 に作成する

## パソコンのブラウザから以下にアクセス してください。

https://accounts.google.com/signup

GM

Google

Google アカウントの作成

| 1 つのアカウントで Google サービスすべてを              |
|-----------------------------------------|
| 無料のアカウント1つで、Google のすべてのサービスをご利用いただけます。 |
|                                         |

いつでも一緒に

デバイスを切り替えても、前回の続きから作業を始められます。

#### 

こちらで必要な情報を入力していきまし ょ**う**。

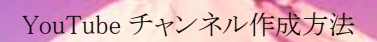

### 入力が終わったら、次のステップという ボタンをクリックしてください。

| 男性                       | \$ |
|--------------------------|----|
| 携帯電話                     |    |
| <ul><li>● + 81</li></ul> |    |
| 明在のメールアドレス               |    |
|                          |    |
| 国/地域                     |    |
| 国/地域<br>日本               | ¢  |

# 「プライバシーと利用規約」が表示され ますので、確認の上、下にスクロールし て「同意する」をクリックします。

# プライバシーと利用規約

下記の[同意する]を選択すると、Googleの利用規約に同意したことになります。

また、下記の重要な項目を含め、お客様の情報を Google がどう取り扱うかが明記されたプライバシー ポリシーにも同意したことになります。

お客様が Google を利用した場合に Google が処理する データ

- Google アカウントを設定する際に、登録した名前、メールアドレス、 電話番号などの情報が Google に保存されます。
- Google のサービスを利用して、Gmail でメッセージを作成したり YouTube の動画についてコメントを投稿したりすると、お客様が作成 した情報が Google に保存されます。
- たとえば、Google マップでレストランを検索したり、YouTube で動画 を再生したりすると、再生された動画、端末 ID、IP アドレス、Cookie データ、現在地などの情報を含め、そのアクティビティに関する情報が Google で処理されます。
- こうした情報は、Googleサービス(広告、アナリティクス、YouTube 動画プレーヤーなど)を使用するアプリやサイトをお客様が使用した場 合にも処理されます。

アカウントの設定に応じて、このデータの一部はお客様の Google アカウント に関連付けられることがあります。Googleはこのデータを個人情報として取 り扱います。Google がこのデータを収集して使用する方法は、アカウント情 報 (myaccount.google.com) で管理できます。

#### Google がお客様の情報を処理する理由

Google では、ポリシーに明記されている以下の目的でこのデータを処理します。

- Googleサービスにおいて、カスタマイズされたより有用なコンテンツ (たとえばより適切な検索結果)を提供できるようにするため
- サービスの質を向上し、新しいサービスを開発するため
- Googleのサービスだけでなく、Googleと提携しているサイトやアプリでも、パーソナライズド広告を配信するため
- 詐欺や不正使用を防いでセキュリティを向上するため
- 分析や測定を通じてサービスがどのように利用されているかを把握する ため

#### データを統合する

また、Google では、こうした目的を達成するため、Google のサービスやユー ザーの端末全体を通じてデータを統合します。たとえば、ユーザーが検索や Gmail を利用した際の情報に基づいて広告を表示したり、膨大な検索クエリか ら収集したデータを使用してスペルを訂正するモデルを構築し、すべてのサ ービスで使用することがあります。

| キャンセル | 同意する |
|-------|------|
|       |      |

## 入力された内容に問題がなければ、これ で Google アカウントは作成完了です! 以下の画面に変わったら成功です。

#### ようこそ !

あなたの新しいメールアドレスは mutex-ルアドレス @gmail.com です

Google アカウントを作成していただきありがとうございます。このアカウントを利用して、YouTube チャンネルを登録したり、ビデオハングアウトを無料で楽しんだり、Google マップにお気に入りの場所を保存したりできます。

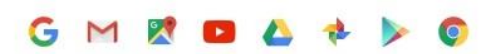

#### 「次へ」をクリックすると、「アカウント 情報の管理画面が表示されます。

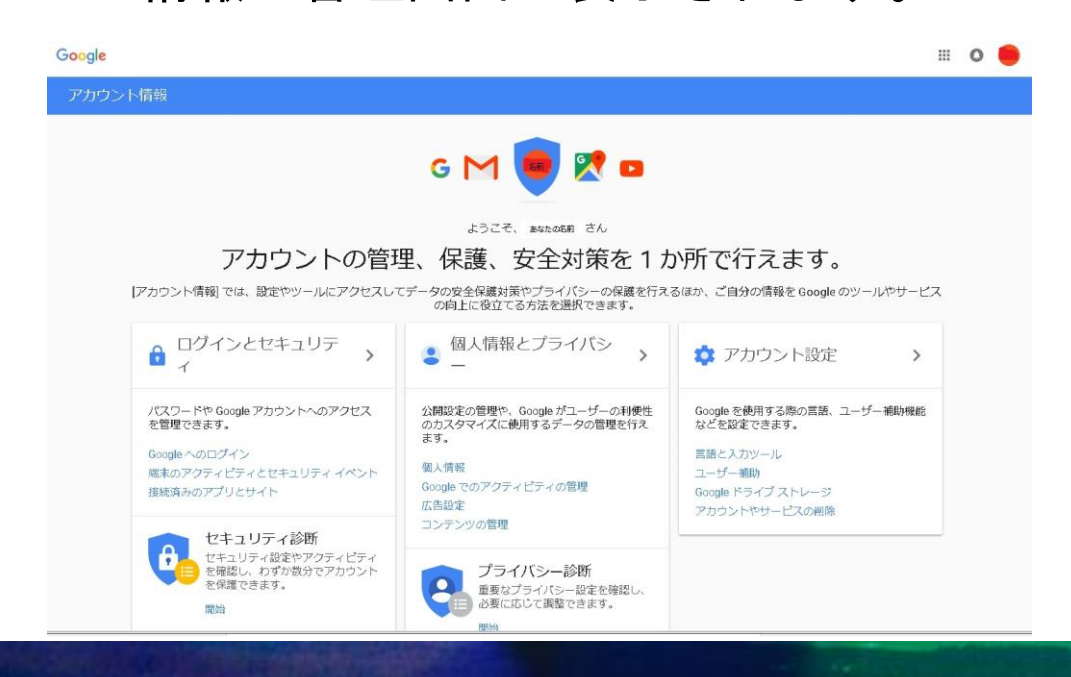

YouTube チャンネル作成方法

#### 2. YouTube チャンネルを登録する

さて Google のアカウントとメールが作成 され、次はいよいよ YouTube のチャンネ ル作成を行います。

前ページの「アカウント管理画面」の中 に YouTube のアイコンがあるので、この アイコンをクリックしてください。

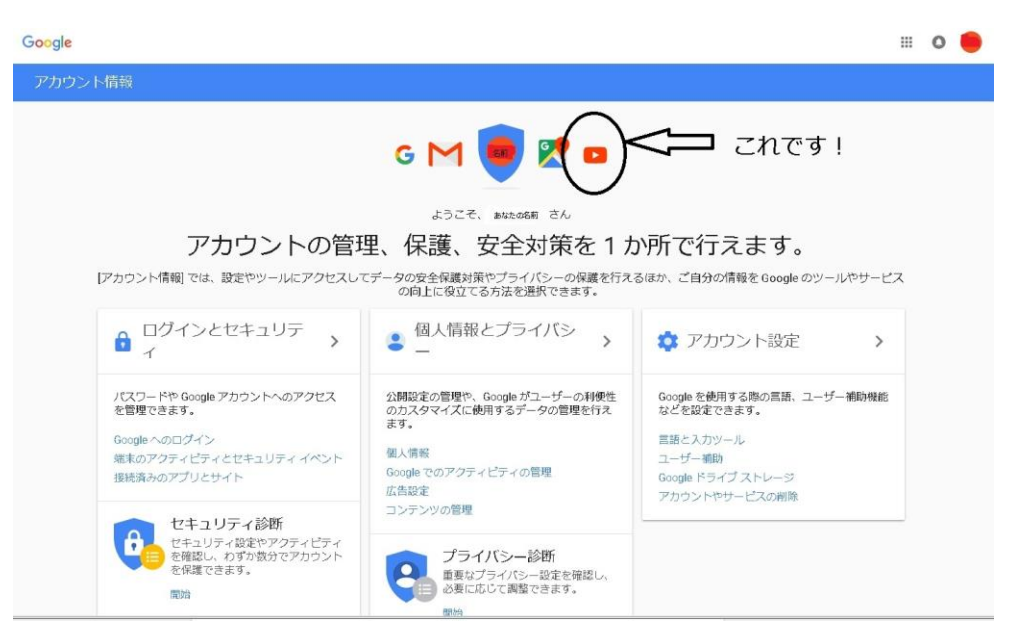

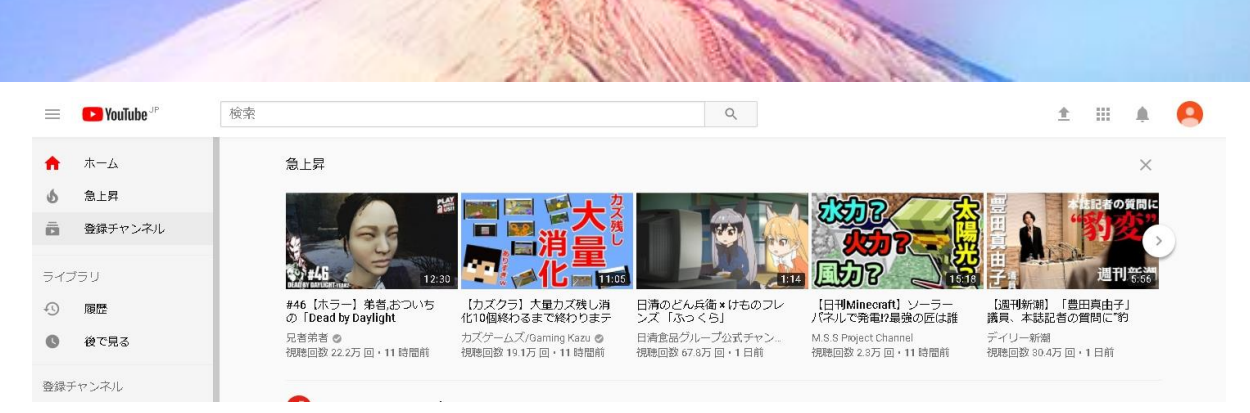

すると、YouTube のトップ画面が表示され ます。

YouTube チャンネル作成方法

※既に YouTube を別の Google アカウント で視聴していると、そちらが表示される ので、画面右上のオレンジ色の顔マーク をクリックして、アカウントを切り替え てください。

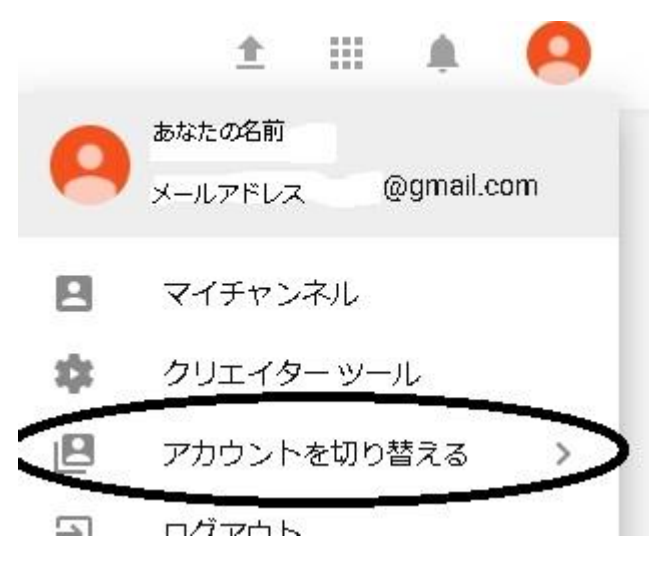

Copyright (C) 爆速起業家 ozzyiida All Rights Reserved.

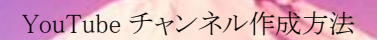

#### チャンネル作成したいアカウントに切り 替えたら、YouTube を開きましょう。

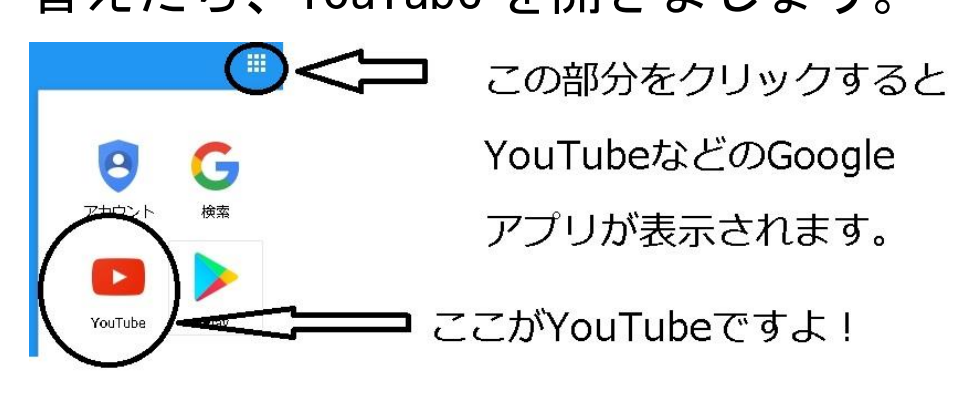

早速パソコン等で動画をアップロードし ましょう。

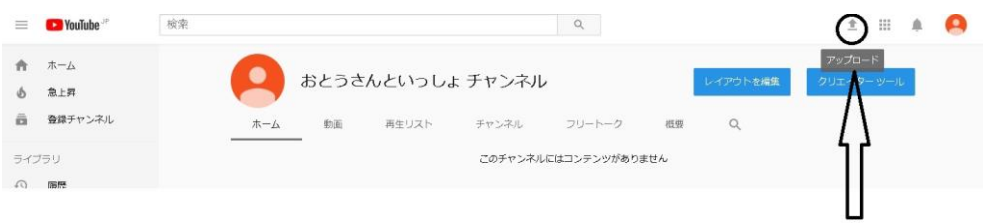

このアイコンをクリックしてください

### YouTube 画面の上矢印アイコンをクリッ クすると、次のページの画面になります。

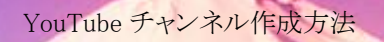

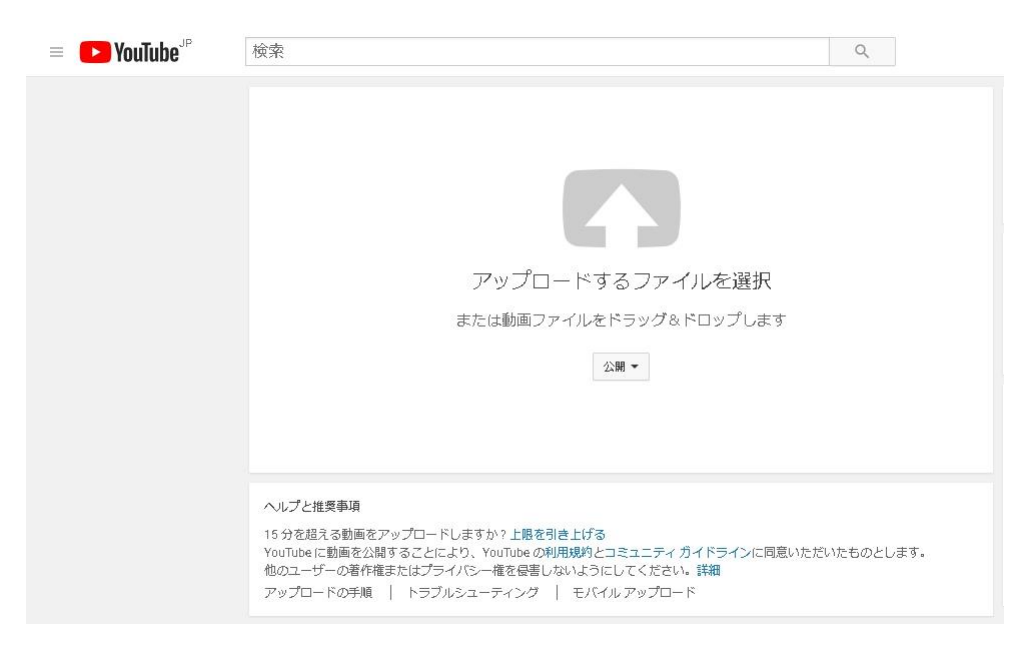

#### ここで、↑アイコンをクリックすると、 投稿する動画の選択画面が表示されます。

面倒な方は、画像をドラックしてこの画 面に置くと、直ぐに投稿が始まります。

私が試しに投稿した、 以下の動画が見えますか? https://youtu.be/Bj5gBzPEQSE

YouTube チャンネル作成方法

#### 最後に

今回は、新規にGoogleアカウントとGmail アカウントを作ってチャンネル作成と 動画投稿まで説明させて頂きましたが 広告での収益化を目指したい方は 次回作にご期待ください。

また、良く解らんからマンツーマンで教 えて欲しいという方がいらっしゃれば 交通費、宿泊費を含めてお見積り致しま す。(日本語・英語で海外へも対応します)

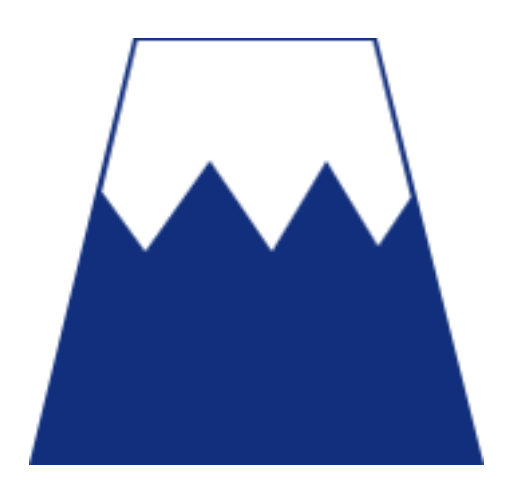

ダメ男が、短期間で爆速起業家に変身できた、 秘密の全貌をこっそりお教えします!

https://maroon-ex.jp/fx60382/1pUIIY

爆速起業家 ozzyiida のプロフィール

http://bizzozzyiida.seesaa.net/category/26484401-1.html

Facebook 公式ホームページ

https://www.facebook.com/ozzyiidabiz/

Facebook 個人アカウント

https://www.facebook.com/ozzyiida

お問い合わせ先

<u>sn9380@expa-cast.jp</u>